## Parent Portal Student Demographic Profile Update

- The Student Address is the student's home address, where the student resides.
- Parent/Guardian Contacts sections are the students' parents, step-parents, foster parents, or legal guardians. If the student lives with you and you are not a parent, step-parent, or foster-parent, please select legal guardian.
- Emergency Contacts sections are those persons to contact if any of the Parent/Guardian Contacts cannot be reached in case of an emergency.
- All phone numbers should be entered using the following format: 231-555-1234. Always include the area code.
- Do not use commas when entering data. Commas will be stripped from the fields during the validation process.
- You can navigate between sections by clicking the "Next" and "Previous buttons, or by clicking on the section bar.
- All changes will be reviewed and approved by district staff prior to updating the permanent record. *Once you submit your changes, you will be unable to make any further changes.*
- Be sure to click the "Submit" button on the bottom right of the page. Changes will only be submitted for change when this button is clicked. *You will lose all of your changes if you do not click the "Submit" button.*

Log into the Parent Portal

|                   | Grades     | and Attendance: |                        |                                                                                                    |        |      |     |      |               |     |      |     |     |          |      |
|-------------------|------------|-----------------|------------------------|----------------------------------------------------------------------------------------------------|--------|------|-----|------|---------------|-----|------|-----|-----|----------|------|
| tes and<br>ndance |            |                 |                        |                                                                                                    |        |      |     |      |               |     |      |     |     |          |      |
| e History         | Grades and | d Attendance    |                        |                                                                                                    |        |      |     |      |               |     |      |     |     |          |      |
| dance             |            | -               |                        | Attendance By                                                                                                    | Class  |      |     |      |               |     |      |     |     |          | _    |
| l<br>cation       | Exp        | Last Week       | This Week<br>M T W H F | Course                                                                                                    | M1     | E1   | т1  | M2   | E2            | T2  | МЗ   | E3  | тз  | Absences | Tard |
| her               | 1(A)       |                 |                        | HS Spanish 2 A                                                                                                    | -      | -    | 1   | - 24 | ( <b>1</b> 7) | -   | 350  | -   | -   | 0        | 0    |
| l Bulletin        | 1(A)       |                 |                        | Introduction to English B<br>Email Seyferth, Toni - Rm: 108                                                                                                    |        | -    | -   | -    | -             | -   | -    | -   | -   | 0        | 0    |
| tration           | 2(A)       |                 |                        | HS Physical Ed.<br>Email Cooke, Jeff - Rm: HS GYM                                                                                                    | ~      | 0770 | - 7 |      | 17            | :77 | 27.2 | 17  | - 2 | 0        | 0    |
| thedule           | 3(A)       |                 |                        | US History A<br>Email Slocum, John - Rm: 103                                                                                                    | **     |      |     | -    |               |     | -    | (m) |     | 0        | 0    |
| ol<br>nation      | 3(A)       |                 |                        | US History B<br>Email Slocum, John - Rm: 103                                                                                                    | 2      | 222  | ~~  |      | -             | 12  | -    | -   | -   | 0        | 0    |
| unt<br>rences     | 4(A)       |                 |                        | Biology A  Email Schroeder, Phoebe - Rm: LIFESC                                                                                                    | -      |      | -   | -    | -             |     | -    | -   |     | 0        | 0    |
| School<br>rt Card | 4(A)       |                 |                        | Biology B<br>Email Schroeder, Phoebe - Rm: LIFESC                                                                                                    | а<br>1 | -    | -   | -    | 14            | -   | -    | -   | -   | 0        | 0    |
| ent Profile       | 5(A)       |                 |                        | Health MMC<br>Email Claussen, Heather - Rm: 100                                                                                                    |        | -    | -   |      | -             | -   | -    | -   | -72 | 0        | 0    |
| graphic           | 5(A)       |                 |                        | HS Spanish 2 B<br>Email Billock, Bernadette - Rm: 105                                                                                                    | -      | -    | -   | -    | -             | -   | -    | -   | -   | 0        | 0    |
|                   | 6(A)       |                 |                        | Geometry A<br>Geometry A<br>Email Peterson, Laurel A - Rm: 204                                                                                                    | π.     |      |     | -    | -             | 1   | -    |     | -   | 0        | 0    |
| t Code<br>CH      | 6(A)       |                 |                        | Geometry B<br>Geometry B<br>Geomet | -      | -    | -   | -    | ~             |     |      | -   | -   | 0        | 0    |
| oad on the        | 6(A)       |                 |                        | Statistics & Probability-Spring B Email Peterson, Laurel A - Rm: 100                                                                                                    | -      |      | -   | -    | -             | **  | -    | -   |     | 0        | 0    |

Click on Demographic Update

| 5                                            | PowerS                     | cho                                                                                                    | loc                                                                         |                                                                                                    |                                                                            |                                                   |                                                                                   |                |                    |
|----------------------------------------------|----------------------------|----------------------------------------------------------------------------------------------------|-----------------------------------------------------------------------------|----------------------------------------------------------------------------------------------------|----------------------------------------------------------------------------|---------------------------------------------------|-----------------------------------------------------------------------------------|----------------|--------------------|
|                                              |                            |                                                                                                    |                                                                             |                                                                                                    |                                                                            |                                                   |                                                                                   |                |                    |
| Navi                                         | gation                     |                                                                                                    | Demogra                                                                     | ahic Undato                                                                                               |                                                                            |                                                   |                                                                                   |                |                    |
| E                                            | Grades and<br>Attendance   |                                                                                                    | Demogra                                                                     | onic opuate                                                                                               |                                                                            |                                                   |                                                                                   |                |                    |
| 5                                            | Grade History              |                                                                                                    | Student Informa                                                             | ation Update Instructions                                                                                 |                                                                            |                                                   |                                                                                   |                |                    |
|                                              | ,                          | <ul> <li>Image: A start of the start of the start of</li></ul> | Read these instruction                                                      | ons very carefully before proc                                                                            | ceeding!                                                                   |                                                   |                                                                                   |                | )                  |
| Ō                                            | History                    |                                                                                                    | The Student Address is                                                      | the student's home address, w                                                                             | here the student resid                                                     | es.                                               |                                                                                   |                |                    |
| Â                                            | Email<br>Notification      |                                                                                                    | Parent/Guardian Contac<br>not a parent, step-parer<br>Emergency Contacts se | cts sections are the students pa<br>nt, or foster-parent, please sele-<br>ections are those persons to co | arents, step-parents, fo<br>ct legal guardian.<br>ntact if any of the Pare | nt/Guardian Contac                                | al guardians. If the student lives with yo ts can not be reached in case of an em | ergency.       |                    |
|                                              | Teacher<br>Comments        | •                                                                                                    | All phone numbers show<br>Do not use commas wh                              | uld be entered using the followi<br>en entering data. Commas will                                         | ng format: <u>231-555-12</u><br>be stripped from the fi                    | <u>34</u> . Always include teles during the valid | he area code.<br>lation process.                                                  |                |                    |
|                                              | School Bulletin            |                                                                                                    | You can navigate betwee<br>All changes will be revie                        | een sections by clicking the "Ne<br>ewed and approved by district s                                       | ext" and "Previous butto<br>taff prior to updating th                      | ons, or by clicking o<br>ne permanent record      | n the section bar.<br>1. <b>Once you submit your changes, y</b> o                 | ou will be     |                    |
| $\mathbb{R}$                                 | Class<br>Registration      |                                                                                                    | Be sure to click the "S<br>will lose all of your ch                         | Submit" button on the bottom<br>anges if you do not click the                                             | right of the page. Ch<br>"Submit" button.                                  | anges will only be s                              | ubmitted for change when this button is                                           | s clicked. You |                    |
|                                              | My Schedule                |                                                                                                    |                                                                             |                                                                                                    |                                                                            |                                                   |                                                                                   |                |                    |
|                                              | School                     | ·                                                                                                    | Step 1: Student Ad                                                          | ddress                                                                                                    | 7                                                                          | City                                              |                                                                                   |                |                    |
| ñ                                            | Account                    |                                                                                                    | State                                                                       | MI                                                                                                    | ]                                                                          | Zip                                               |                                                                                   |                |                    |
| 10                                           | Preferences                |                                                                                                    | Home Phone                                                                  |                                                                                                    |                                                                            |                                                   |                                                                                   |                | Make changes if    |
| ÷                                            | High School<br>Report Card |                                                                                                    | Mailing Address                                                             | M                                                                                                    |                                                                            | Mailing City<br>Mailing Zin                       |                                                                                   |                | needed, then click |
| ê                                            | Student Profile            |                                                                                                    | maning state                                                                | TAIL                                                                                                    |                                                                            |                                                   |                                                                                   |                | on next.           |
| <i>~~</i> ~~~~~~~~~~~~~~~~~~~~~~~~~~~~~~~~~~ | Demographic                |                                                                                                    |                                                                             |                                                                                                    | 1 / 1                                                                      | 0                                                 |                                                                                   | Next           |                    |
| 2                                            | Update                     |                                                                                                    | Step 2: Parent/Gua                                                          | ardian Contact 1                                                                                          |                                                                            |                                                   |                                                                                   |                |                    |
|                                              |                            |                                                                                                    | Step 4: Parent/Gua                                                          | ardian Contact 2                                                                                          |                                                                            |                                                   |                                                                                   |                |                    |
|                                              | District Code<br>TTCH      |                                                                                                    | Step 5: Parent/Gu                                                           | ardian Contact 4                                                                                          |                                                                            |                                                   |                                                                                   |                |                    |
|                                              | Download on the            |                                                                                                    | Step 6: Emergency                                                           | y Contact 1                                                                                               |                                                                            |                                                   |                                                                                   |                |                    |
|                                              | App Store                  |                                                                                                    | Step 7: Emergency                                                           | y Contact 2                                                                                               |                                                                            |                                                   |                                                                                   |                |                    |
| https://                                     | ps-nm.muskegonisd.org/g    | guardian/l                                                                                                    | Emergence                                                                   | y Contact 3                                                                                               |                                                                            |                                                   |                                                                                   |                |                    |

There are 10 steps that you will need to update.

Step I is student address info

Step 2-4 is Parent or Guardian info.

Please list the emergency contact in the order in which you would prefer us to call in case we are not able to get a hold you. You will need to add at least one contact that we can get a hold of in case of an emergency

Be sure to view all forms first as this enables the agreement boxes for most forms. Please be aware some forms are required for the demographic update to be submitted.

| Grade History         | stutent mornauon opuate motifuctions                                                                                                    |                 |
|-----------------------|----------------------------------------------------------------------------------------------------|-----------------|
| Orade History         | Read these instructions very carefully before proceeding!                                                                                                    |                 |
| Attendance            | The Student Address is the student's home address, where the student resides                                                                                                    |                 |
|                       | <ul> <li>Parent/Guardian Contacts sections are the students parents, step-parents, foster parents, or legal guardians. If the student lives with you and you are</li> </ul>                                                                                |                 |
| Email<br>Notification | not a parent, step-parent, or foster-parent, please select legal guardian.                                                                                                    |                 |
| Taashar               | Emergency Contacts sections are those persons to contact if any of the Parent/Guardian Contacts can not be reached in case of an emergency.     All phone numbers should be entered using the following format: 231,555,1234, Always include the area code |                 |
| Comments              | <ul> <li>An prove numbers should be entered using the following format. <u>2010;001;204</u>. Aways include the area code.</li> <li>Do not use commas when entering data. Commas will be stripped from the fields during the validation process.</li> </ul> |                 |
| •                     | You can navigate between sections by clicking the "Next" and "Previous buttons, or by clicking on the section bar.                                                                                                    |                 |
| School Bulletin       | <ul> <li>All changes will be reviewed and approved by district staff prior to updating the permanent record. Once you submit your changes, you will be<br/>unable to make our burbanes.</li> </ul>                                                         |                 |
| Class                 | <ul> <li>Be sure to click the "Submit" button on the bottom right of the page. Changes will only be submitted for change when this button is clicked. You</li> </ul>                                                                                       |                 |
| Registration          | will lose all of your changes if you do not click the "Submit" button.                                                                                                    |                 |
| My Schedule           |                                                                                                    |                 |
| -                     | Step 1: Student Address                                                                                                    |                 |
| 后 School              | Step 2: Parent/Guardian Contact 1                                                                                                    |                 |
| ™o Account            | Step 3: Parent/Guardian Contact 2                                                                                                    |                 |
| Preferences           | Step 4: Parent/Guardian Contact 3                                                                                                    |                 |
| High School           | Step 5: Parent/Guardian Contact 4                                                                                                    |                 |
| Report Card           | Step 6: Emergency Contact 1                                                                                                    |                 |
| <sup>6</sup>          | Step 7: Emergency Contact 2                                                                                                    |                 |
| Student Profile       | Step 8: Emergency Contact 3                                                                                                    |                 |
|                       | Step 9: Medical Information                                                                                                    |                 |
| Update                | Doctor Name Doctor Phone                                                                                                    |                 |
|                       | Dentist Name Dentist Phone                                                                                                    |                 |
| District Code         | Preferred Hospital                                                                                                    |                 |
| TTCH                  | Insurance Carrier Insurance Group Number                                                                                                    | Make changes if |
| Download on the       | Insurance Contract Number                                                                                                    | nooded then     |
| W Appstore            |                                                                                                    | needed, then    |
| Soogle play           | Previous 9 / 10 Next                                                                                                    | click on next.  |
|                       | Step 10: School Forms                                                                                                    |                 |
|                       | Submit                                                                                                    |                 |
|                       | NO CHANGES                                                                                                    |                 |
|                       |                                                                                                    |                 |

| <b>×</b> | Crada Lliaton/            | otuquitt                                                                            | mormation opaate                                                                 |                                                                                                    |                                                                                                  |                                                |                 |
|----------|---------------------------|-------------------------------------------------------------------------------------|----------------------------------------------------------------------------------|----------------------------------------------------------------------------------------------------|--------------------------------------------------------------------------------------------------|------------------------------------------------|-----------------|
|          | Grade History             | Read these in                                                                       | structions very caref                                                            | ully before proceeding!                                                                                                    |                                                                                                  |                                                |                 |
| 0        | Attendance<br>History     | The Student Ac                                                                      | Idress is the student's h                                                        | home address, where the studer                                                                                                    | t resides.                                                                                       |                                                |                 |
| <u>,</u> | Email<br>Notification     | <ul> <li>Parent/Guardia</li> <li>not a parent, st</li> <li>Emergency Col</li> </ul> | in Contacts sections are<br>ep-parent, or foster-par<br>ntacts sections are thos | e the students parents, step-pare<br>rent, please select legal guardiar<br>se persons to contact if any of th                                                                                                    | ents, foster parents, or legal guardians. If<br>h.<br>e Parent/Guardian Contacts can not be re   | the student lives with y                       | you and you are |
| P        | Teacher<br>Comments       | All phone numb     Do not use com                                                   | pers should be entered<br>hmas when entering da                                  | using the following format: 231-4<br>ta. Commas will be stripped from                                                                                                    | 555-1234. Always include the area code.<br>In the fields during the validation process.          |                                                |                 |
|          | School Bulletin           | You can naviga     All changes will                                                 | ate between sections by<br>be reviewed and appro-                                | v clicking the "Next" and "Previou<br>oved by district staff prior to update<br>over a start of the start of the | is buttons, or by clicking on the section ba<br>ating the permanent record. <b>Once you su</b>   | ar.<br>Ibmit your changes, j                   | you will be     |
| 1        | Class<br>Registration     | Be sure to clic<br>will lose all of                                                 | the "Submit" buttor<br>your changes if you o                                     | ».<br>n on the bottom right of the pa<br>do not click the "Submit" butto                                                                                                    | ge. Changes will only be submitted for ch<br>n.                                                  | ange when this button                          | is clicked. You |
| 0        | My Schedule               |                                                                                     |                                                                                  |                                                                                                    |                                                                                                  |                                                |                 |
| 1000     | School                    | Step 1: Stu                                                                         | dent Address                                                                     |                                                                                                    |                                                                                                  |                                                |                 |
| 40 09    | mornauon                  | Step 2: Par                                                                         | ent/Guardian Conta                                                               | act 1                                                                                                    |                                                                                                  |                                                |                 |
| ĵQ,      | Account                   | • Step 3: Par                                                                       | ent/Guardian Conta                                                               | act 2                                                                                                    |                                                                                                  |                                                |                 |
|          | Pieleiences               | • Step 4: Par                                                                       | ent/Guardian Conta                                                               | act 3                                                                                                    |                                                                                                  |                                                |                 |
| çõ,      | High School               | Step 5: Par                                                                         | ent/Guardian Conta                                                               | act 4                                                                                                    |                                                                                                  |                                                |                 |
|          | Report Card               | - Step 6: Em                                                                        | ergency Contact 1                                                                |                                                                                                    |                                                                                                  |                                                |                 |
| õ        | Student Drofile           | Emergency Cont                                                                      | tact 1 Name                                                                      |                                                                                                    | Relationship to Student                                                                          | Aunt                                           | $\sim$          |
| 0        | Student Fionie            | Phone 1                                                                             |                                                                                  |                                                                                                    | Phone 1 Type                                                                                     | Cell 🗸                                         |                 |
| 6        | Demographic               | Phone 2                                                                             |                                                                                  |                                                                                                    | Phone 2 Type                                                                                     | Home $\checkmark$                              |                 |
|          | District Code<br>TTCH     | Previous         • Step 7: Emm         • Step 8: Emm         • Step 9: Medicine     | ergency Contact 2<br>ergency Contact 3<br>dical Information                      |                                                                                                    | 6 / 10                                                                                           |                                                | Next            |
|          | My Schedule               | NO CHANGES                                                                          | dent Address                                                                     |                                                                                                    |                                                                                                  |                                                | Submit          |
|          |                           | Step 2: Par                                                                         | ent/Guardian Conta                                                               | act 2                                                                                                    |                                                                                                  |                                                |                 |
| ŧÞ       | ) Preferences             | Step 4: Par                                                                         | ent/Guardian Conta                                                               | act 3                                                                                                    |                                                                                                  |                                                |                 |
|          |                           | ▶ Step 5: Par                                                                       | ent/Guardian Conta                                                               | act 4                                                                                                    |                                                                                                  |                                                |                 |
| 12       | ) Report Card             | ▶ Step 6: Em                                                                        | ergency Contact 1                                                                |                                                                                                    |                                                                                                  |                                                |                 |
|          |                           | ▶ Step 7: Em                                                                        | ergency Contact 2                                                                |                                                                                                    |                                                                                                  |                                                |                 |
| ŧÔ.      | Student Profile           | • Step 8: Em                                                                        | ergency Contact 3                                                                |                                                                                                    |                                                                                                  |                                                |                 |
|          |                           | ► Step 9: Mee                                                                       | dical Information                                                                |                                                                                                    |                                                                                                  |                                                |                 |
| ŧÔ.      | Demographic<br>Update     | - Step 10: Sc                                                                       | hool Forms                                                                       |                                                                                                    |                                                                                                  |                                                |                 |
| _        |                           | Student Parent                                                                      | By checking this boy I                                                           | acknowledge that I have reviewed                                                                                                    | with my student, and accent the North Musker                                                     | on Student/Darent                              |                 |
| _        |                           | Handbook                                                                            | Handbook                                                                         | acknowledge that I have reviewed,                                                                                                    | with my student, and accept the worth wuskey                                                     | on sudentratent                                |                 |
|          | District Code<br>TTCH     | Field Trip                                                                          | By checking this box I                                                           | give my child permission to go on f                                                                                                    | ield trips with North Muskegon Public Schools                                                    | during the 2016–2017                           |                 |
|          | App Store                 | Technology<br>Device Insurance                                                      | By choosing I Accept I<br>Schools regarding you                                  | acknowledge that I have reviewed a<br>ir student's assigned device. Furthe                                                                                                    | nd agree to the Terms & Conditions set by No<br>rmore, I accept that I will make a payment of \$ | orth Muskegon Public<br>35 for this insurance. |                 |
|          | Get IT ON<br>Google play  |                                                                                     | By choosing 'I decline'<br>school use                                            | ; I accept all damages to the school                                                                                                    | assigned device, or am providing my student                                                      | a personal device for                          |                 |
|          |                           |                                                                                     |                                                                                  |                                                                                                    |                                                                                                  |                                                |                 |
|          |                           | Previous                                                                            |                                                                                  |                                                                                                    | 10 / 10                                                                                          |                                                |                 |
| ttps://  | /ps-nm.muskegonisd.org/gu | ardian/autoemailsetup.htm                                                           | nl                                                                               |                                                                                                    |                                                                                                  |                                                | Submit          |

| vigation                 |                                 |  |  |
|--------------------------|---------------------------------|--|--|
| Grades and<br>Attendance |                                 |  |  |
| Grade History            | The changes have been recorded. |  |  |
| Attendance<br>History    |                                 |  |  |
| Email<br>Notification    |                                 |  |  |
| Teacher<br>Comments      |                                 |  |  |